## Manual de usuario para módulo de carga de archivos por lotes en SIPOT

El módulo de carga de archivos por lotes, tiene como finalidad la mejora en los tiempos de carga de información de archivos de Excel (xls o xlsx) y de XML a través del SIPOT, lo cual garantiza que el usuario cargue su archivo y este sea procesado en segundo plano, teniendo como salida el acuse de carga exitosa o con errores.

Este módulo está habilitado en el ambiente de pruebas, para utilizarlo se deben seguir los siguientes pasos, considerando que solamente lo visualizarán los roles de "Administrador de sujeto obligado" y "Administrador de unidad administrativa":

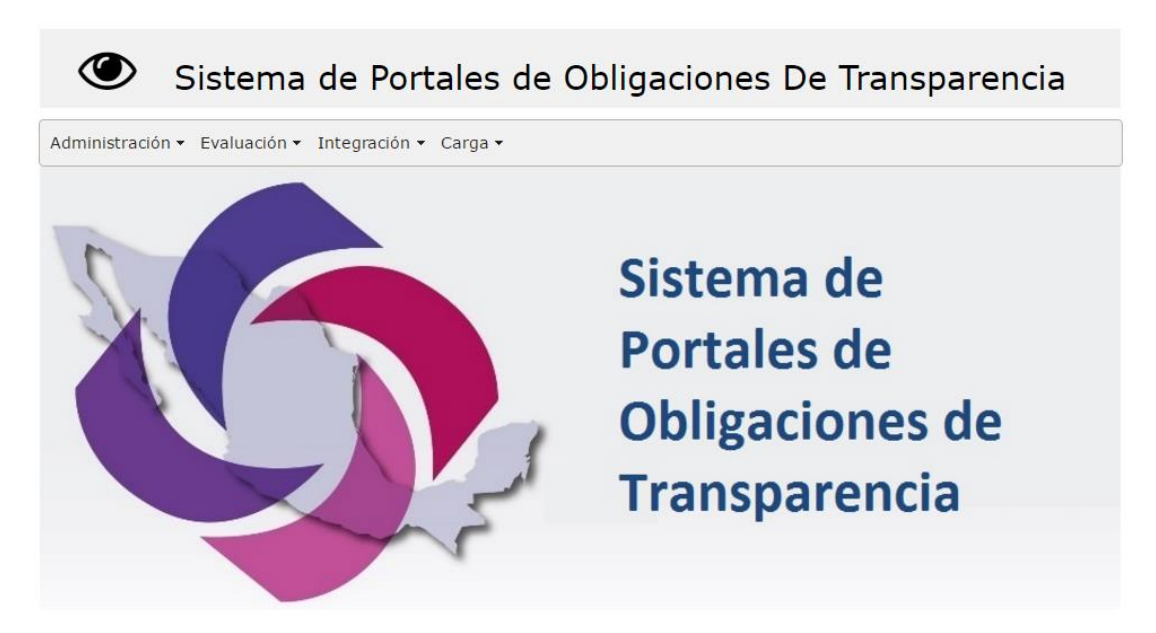

1) Ingresar a SIPOT.

2) Elegir el menú "Carga  $\rightarrow$  Carga de información  $\rightarrow$  Carga de información por lotes"

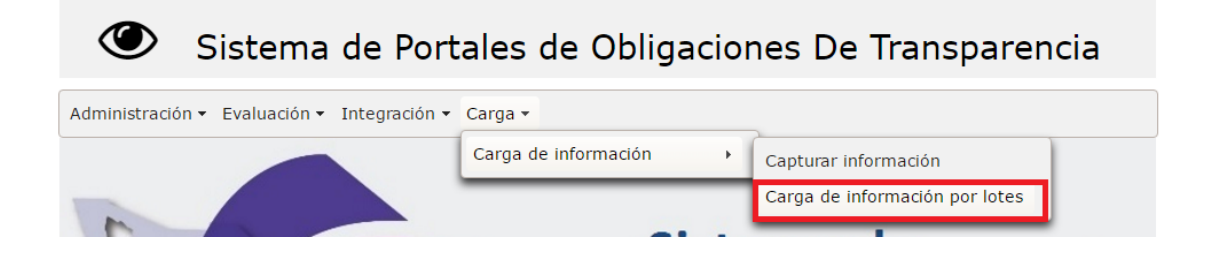

- 3) Se abrirá la siguiente ventana
- O Sistema de Portales de Obligaciones De Transparencia Administración 👻 Evaluación 👻 Integración 👻 Carga 👻 Carga de archivos en lotes + Agregar Fecha de Nombre del Descargar Operación Año Formato Estatus carga archivo acuse 05/01/2017 FI prueba.xls Sustituir 2016 LGTA70FI Finalizado <u>Descargar</u> Información Acuse Añadir Registros 05/01/2017 FIII.xlsx LGTA70FIII 2016 Con errores <u>Descargar</u> Acuse Formato 22501.xml 05/01/2017 Añadir Registros 2016 Finalizado <u>Descargar</u> Acuse 05/01/2017 Formato Añadir Registros 2016 Con errores <u>Descargar</u> 22501.xml Acuse Registros 4 de 4 5
- 4) Para agregar un archivo se debe dar clic en el botón "+ Agregar", una vez que se haya realizado dicha acción aparecerá el siguiente formulario.

| eración *:                                | Archivo de carga :                      |
|-------------------------------------------|-----------------------------------------|
| leccione                                  | + Adjuntar 🤄 🖈 Agregar archivo de carga |
| *.                                        | <ul> <li>Cancelar</li> </ul>            |
|                                           |                                         |
|                                           |                                         |
| campos marcados con (*) son obligatorios. |                                         |

5) Se debe seleccionar la operación a realizar "Añadir registros" o "Sustitución de información".

| Operación *:          |  |   |  |
|-----------------------|--|---|--|
| Seleccione            |  | • |  |
| Seleccione            |  |   |  |
| Añadir registros      |  |   |  |
| Sustituir información |  |   |  |

6) Se debe escribir el año al que corresponde la información

| Operación *:     |          |
|------------------|----------|
| Añadir registros | <b>v</b> |
| Año *:           |          |
| 2016             |          |

7) Se debe dar clic en el botón adjunta, y del cuadro de dialogo seleccionar el archivo a cargar, en este caso solo se admiten las extensiones xls, xlsx y xml.

| Abrir       |                 |                                                                         | Duran a Fasibaia             | ×             |                                                                                                    |
|-------------|-----------------|-------------------------------------------------------------------------|------------------------------|---------------|----------------------------------------------------------------------------------------------------|
| Organizar 👻 | Nueva carpeta   |                                                                         | buscar en escritorio         | · 🔳 🔞         | Solicitud Mis Solicitudes Registradas Sujetos Obligados Administrac                                                 |
|             |                 | 1.45 KB<br>Fl pruebaxls<br>Hoja de cálculo de Microsoft Exce<br>43.5 KB |                              | ^             | Archivo de carga :<br>Adjuntar 3 Agregar archivo de carga<br>Cancelar                                               |
| 💣 Red       | Nombre de archi | vo: Fl pruebaxis                                                        | ✓ Todos los archivos Abrir ▼ | ✓<br>Cancelar | Formato         Estatus         Descargar<br>acuse           LGTA70FI         Finalizado         Descargar<br>Acuse |

8) Al seleccionar el archivo el mismo se verá reflejado en la parte inferior del cuadro de carga, para añadirlo se debe dar clic en "Agregar archivo de carga".

| Operación *:                                  | Archivo de carga :                    |
|-----------------------------------------------|---------------------------------------|
| Añadir registros 🗸                            | + Adjuntar J Agregar archivo de carga |
| Año *:                                        |                                       |
| 2016                                          | © Cancelar                            |
|                                               | FI prueba.xls 43.5 KB                 |
| Los campos marcados con (*) son obligatorios. |                                       |

9) Una vez que se da clic el sistema informará que archivo se ha adjuntado correctamente, y para finalizar se debe dar clic en el botón "aceptar" del formulario de carga.

| GREGAR                                        |                            | Archivo adjuntado |
|-----------------------------------------------|----------------------------|-------------------|
| Operación *:                                  | Archivo do carga : Combiar | correctamente     |
| Añadir registros                              | Archivo de carga. Calibia  |                   |
| Año *:                                        |                            |                   |
| 2016                                          |                            |                   |
| Los campos marcados con (*) son obligatorios. |                            |                   |
| 🖹 Aceptar 🛛 🗶 Cancelar                        |                            |                   |

10) Se generará el acuse de recepción del archivo tal y como lo muestra la siguiente pantalla, comentando que en el acuse se especifica que el archivo será cargado en un periodo máximo de 24 horas.

| Comprobante de adjuntar formate | Se ha creado con éxito el registro                                                                                                    |
|---------------------------------|----------------------------------------------------------------------------------------------------|
| Sujeto Obligado:                | Construction De PRICES                                                                                                    |
| Recepción del<br>archivo:       | 13/02/2017                                                                                                    |
| Normatividad:                   | LGTAIP_AF                                                                                                    |
| Artículo:                       | 70                                                                                                    |
| Fracción:                       | I                                                                                                    |
| Inciso:                         |                                                                                                    |
| Formato:                        | Marco Normativo Aplicable de Sujeto Obligado                                                                                                    |
| Usuario:                        |                                                                                                    |
| Archivo:                        | FI prueba.xls                                                                                                    |
| Identificador<br>único:         | 61841114182250113112017_1735                                                                                                    |
| Nota Importante                 | : Favor de esperar un lapso de máximo 24 horas y posteriormente revisar la correcta carga de su información en el menú de Carga →<br>Carga de Información → Capturar Información |
| 🔒 Imprimir com                  | probante 🔅 Salir                                                                                                    |

11) Una vez que se haya impreso el acuse y al dar clic en el botón salir, se observará que el archivo cargado se desplegará en la lista correspondiente, y tendrá asignado el estatus "En espera".

| dministración 👻 I | ministración ▼ Evaluación ▼ Integración ▼ Carga ▼ |                          |      |            |             |                                  |
|-------------------|---------------------------------------------------|--------------------------|------|------------|-------------|----------------------------------|
| Carga de aro      | arga de archivos en lotes                         |                          |      |            |             |                                  |
| + Agregar         |                                                   |                          |      |            |             |                                  |
| Fecha de<br>carga | Nombre del<br>archivo                             | Operación                | Año  | Formato    | Estatus     | Descargar<br>acuse               |
| 05/01/2017        | FI prueba.xls                                     | Añadir Registros         | 2016 | LGTA70FI   | En espera   | <u>Descargar</u><br><u>Acuse</u> |
| 05/01/2017        | FI prueba.xls                                     | Sustituir<br>Información | 2016 | LGTA70FI   | Finalizado  | <u>Descargar</u><br><u>Acuse</u> |
| 05/01/2017        | FIII.xlsx                                         | Añadir Registros         | 2016 | LGTA70FIII | Con errores | <u>Descargar</u><br><u>Acuse</u> |
| 05/01/2017        | Formato<br>22501.xml                              | Añadir Registros         | 2016 |            | Finalizado  | <u>Descargar</u><br><u>Acuse</u> |
| 05/01/2017        | Formato<br>22501.xml                              | Añadir Registros         | 2016 |            | Con errores | <u>Descargar</u><br><u>Acuse</u> |
|                   | Registros 5 de 5 📧 🖙 🔳 🔛 🖅 5 🔽                    |                          |      |            |             |                                  |

- 12) Cabe mencionar que los estatus cambiaran una vez que el proceso en segundo plano haya comenzado a ejecutar el proceso de carga, los estatus durante este proceso son:
  - a. En espera. El archivo está en espera de ser procesado.
  - b. En proceso. El archivo ha sido seleccionado por el proceso en segundo plano y está en validación y en su caso en almacenamiento de la información que contiene.
  - c. Finalizado. El archivo ha sido correctamente cargado en el sistema, para visualizar la información cargada se debe ingresar al menú "Carga → Carga de información → Capturar información".
  - d. Con errores. El archivo presentó errores durante el proceso de validación.
- 13) En el caso de la opción "Descargar acuse" está únicamente descargará el documento correspondiente para los estatus "Finalizado" y "Con errores", el cual dependiendo del estatus será un acuse de la operación de carga o un archivo con los errores detectados en el archivo durante el proceso de validación del mismo.